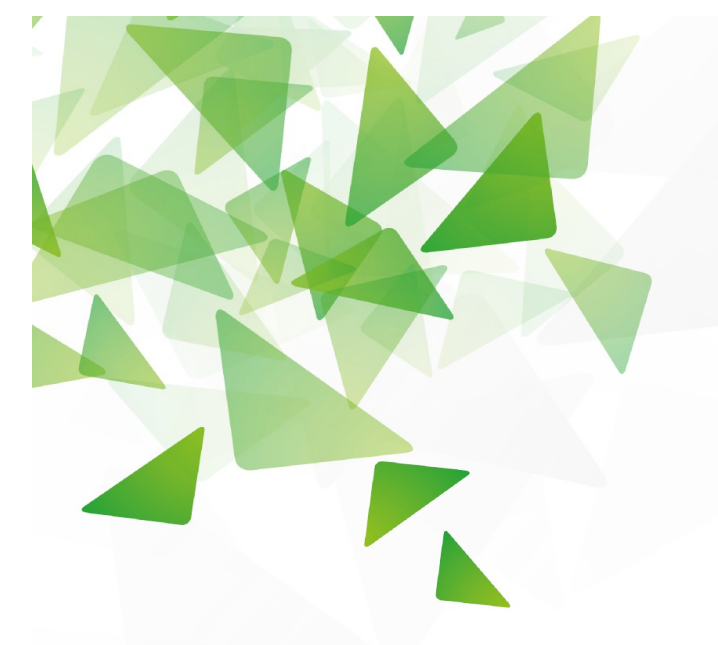

# La géomatique BTS GEMEAU : la cartographie et les SIG au service des métiers

- Présentation du 28 mai 2021 pour les Journées Scientifiques
- Sabine VERDIER-DELPECH, LEGTA H.Serres, Landes
- Prof STAEAH en BTS GEMEAU

# Pourquoi on s'y intéresse en BTS GEMEAU ?

- Historiquement, MIL SIG en BTS GEMEAU jusqu'à 2013, année de la réforme
- Donc parc informatique équipé en logiciels SIG : Mapinfo, GvSIG puis QGIS

# Pourquoi on s'y intéresse en BTS GEMEAU ?

### M 56 Géomatique et Topométrie : module « topographie »

- Objectif 1.2 Maîtriser les bases de la cartographie utilisant des données géoréférencées
- Objectif 2.1 Choisir une méthode et un instrument de topométrie en fonction de l'objectif de la mesure et de la précision souhaitée
- Objectif 3 Transférer et exploiter les données topométriques sur les outils informatiques professionnels
- M 57 Conception et dessin assistés par ordinateur : module "logiciels"

3

- Objectif 2 Mettre en œuvre un logiciel professionnel de modélisation des systèmes hydrauliques
- La référentiel ne fait pas apparaître le terme « SIG » mais .....

## Pourquoi on s'y intéresse en BTS GEMEAU ?

- Les offres d'emplois visées par le BTS GEMEAU exigent des connaissances en SIG:
  - Technicien rivière
  - Technicien bureau d'études (dessinateur/projeteur)
  - Technicien assainissement non collectif

Initiation dans le module "topographie"

 Cours n°1 : La connaissances de base en géodésie : (Utilisation des ressources Sigea pour créer le cours)

Comment passer de la Terre à la carte ? Les projections ? les coordonnées ?

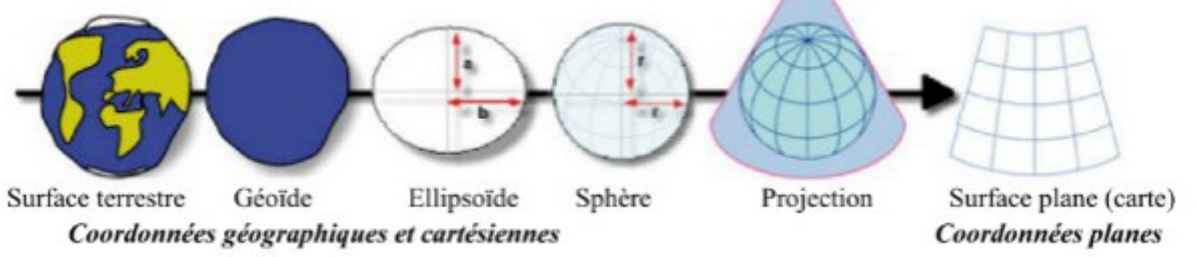

Consultation de googleearth pour appréhender longitude/latitude

# Initiation dans le module "topographie"

#### • Exercices

|     | le la |                                         | The second second | ALL AND AND | and the second | REPI  | ERAGE<br>50<br>45<br>40<br>40<br>50<br>40<br>50<br>50<br>50<br>50<br>50<br>50<br>50<br>50<br>50<br>50<br>50<br>50<br>50 |                    |            |         |           |                |   |
|-----|-------|-----------------------------------------|-------------------|-------------|----------------|-------|----------------------------------------------------------------------------------------------------|--------------------|------------|---------|-----------|----------------|---|
| /   | R     | 1 1 1 0 0 0 0 0 0 0 0 0 0 0 0 0 0 0 0 0 | 15                | 5 3         | 45             | GLOBE | 35<br>10<br>30<br>PLA                                                                                                   | B<br>05<br>NISPHER |            | 10      | 15 2      | C<br>C<br>20 2 | 5 |
| In  | dique | ez les co                               | ordonnées         | des p       | oints sui      | vants | Indiq                                                                                                    | uez les co         | oordonnée  | s des j | ooints su | ivants         |   |
|     | A     |                                         |                   | D           |                |       | A                                                                                                    |                    |            | D       |           |                |   |
|     | в     |                                         |                   | E           |                |       | В                                                                                                    |                    |            | E       |           |                |   |
|     | С     |                                         |                   | F           |                |       | C                                                                                                    |                    |            | F       |           |                |   |
|     | -     |                                         |                   |             |                | 50A 8 | Situa                                                                                                    | z les poin         | ts suivant | s sur l | a carte   |                |   |
| Sit | uez l | es points                               | suivants          | sur le g    | globe          |       | Jonue                                                                                                    |                    |            | 5 5ur n |           |                |   |
| Sit | uez l | es points<br>60° N                      | suivants<br>45° W | sur le g    | 15° S          | 15° E | R                                                                                                    | 35° N              | 10° E      | T       | 45° N     | 15° E          |   |

Les bases données dans le module "topographie"

Cours n°2 : Le réseau géodésique français

- Consultation du site https://geodesie.ign.fr/
- Consultation d'une fiche signalétique qu'on ira voir lors d'une visite en pluri : exemple château d'eau de Morcenx

| 5" N |
|------|
|      |

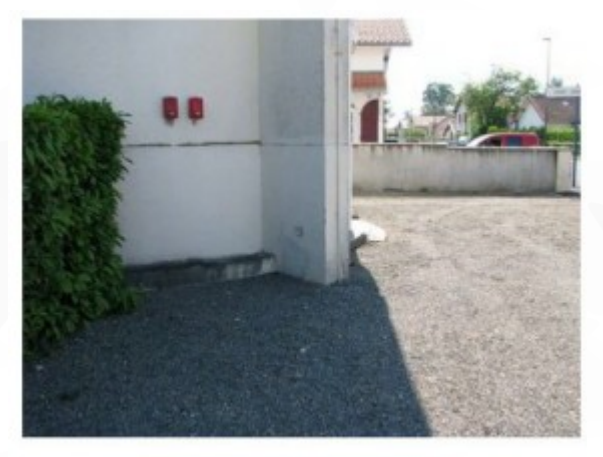

Le repère est au centre de la photo

# Les bases données dans le module "topographie"

TP n°1 Utilisation du GPS garmin map 62

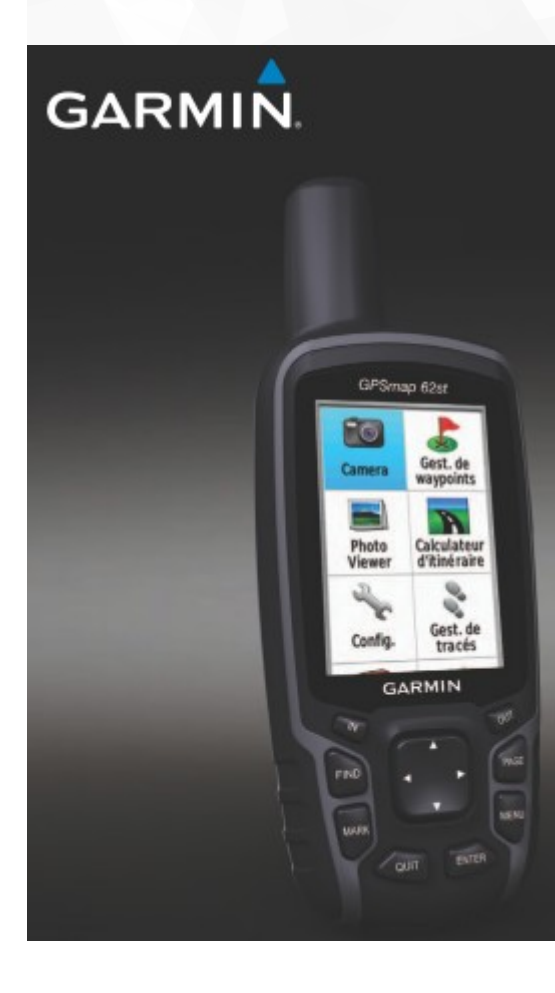

- Repérer le nombre de satellites
- Naviguer dans les différentes formats de position
- Marquer les coordonnées d'un point et le repérer sur la carte IGN au 1/25 000
- Savoir enregistrer des points
- Exporter le fichier de points sur géoportail au format gpx pour avoir une visualisation directe du travail fait

# Les bases données dans le module "topographie"

#### TP n°1 Utilisation du GPS garmin map 62 : export sur geoportail

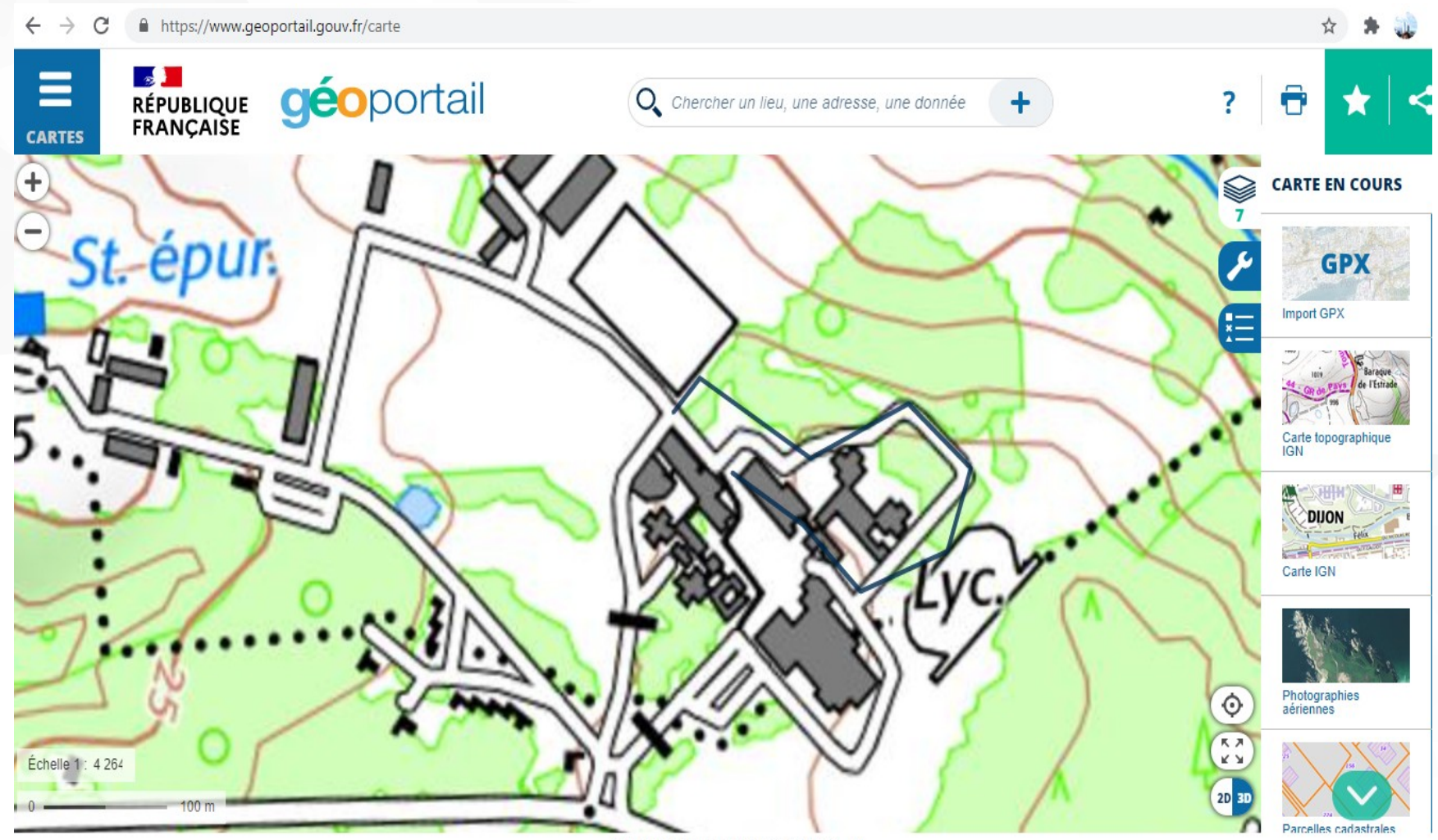

Connées cartographiques : © IGN > +

# Utilisation du logiciel QGIS : 3 ou 4 séances de 2 h

# TP1 : initiation :

- ressources : TD 1 : Prise en main d'un logiciel SIG de sigea.educagri.fr
- Supports : mise à disposition des fichiers sur le réseau informatique
- Support de cours : déroulé des manipulations à suivre ; mise à disposition sur le réseau des fiches QGIS (source : Sigea)
  - Présentation de l'interface
  - Présentation des différents formats de fichier
  - Présentation des différentes couches raster / vecteur
  - Table attributaire / recherche simple / sélection d'objet sur la carte ou sur la table
  - Création de données (les arrondissements du département du Nord)
  - Création d'étiquettes
  - Mise en page

# Utilisation du logiciel QGIS : 3 ou 4 séances de 2 h

# TP2 : création d'une carte à partir d'un relevé GPS

- ressources : le cours et le relevé GPS au format GPX
- Supports : mise à disposition des fichiers sur le réseau informatique
- Support de cours : déroulé des manipulations à suivre ; mise à disposition sur le réseau des fiches QGIS (source : Sigea)
  - savoir régler le système de projection
  - savoir ouvrir les couches de travail raster ou vecteur
  - Savoir créer une couche à partir d'un relevé GPS : utilisation de l'extension : OUTILS GPS
  - Savoir renseigner une table attributaire
  - Modifier les couleurs pour attribuer une couleur par objet
  - Savoir créer une zone tampon de 200m autour des poteaux incendie et vérifier la couverture incendie des batiments.

Utilisation du logiciel QGIS : 3 ou 4 séances de 2 h

 TP3 : création d'une carte pour le diagnostic d'un réseau d'assainissement (TP évalué)

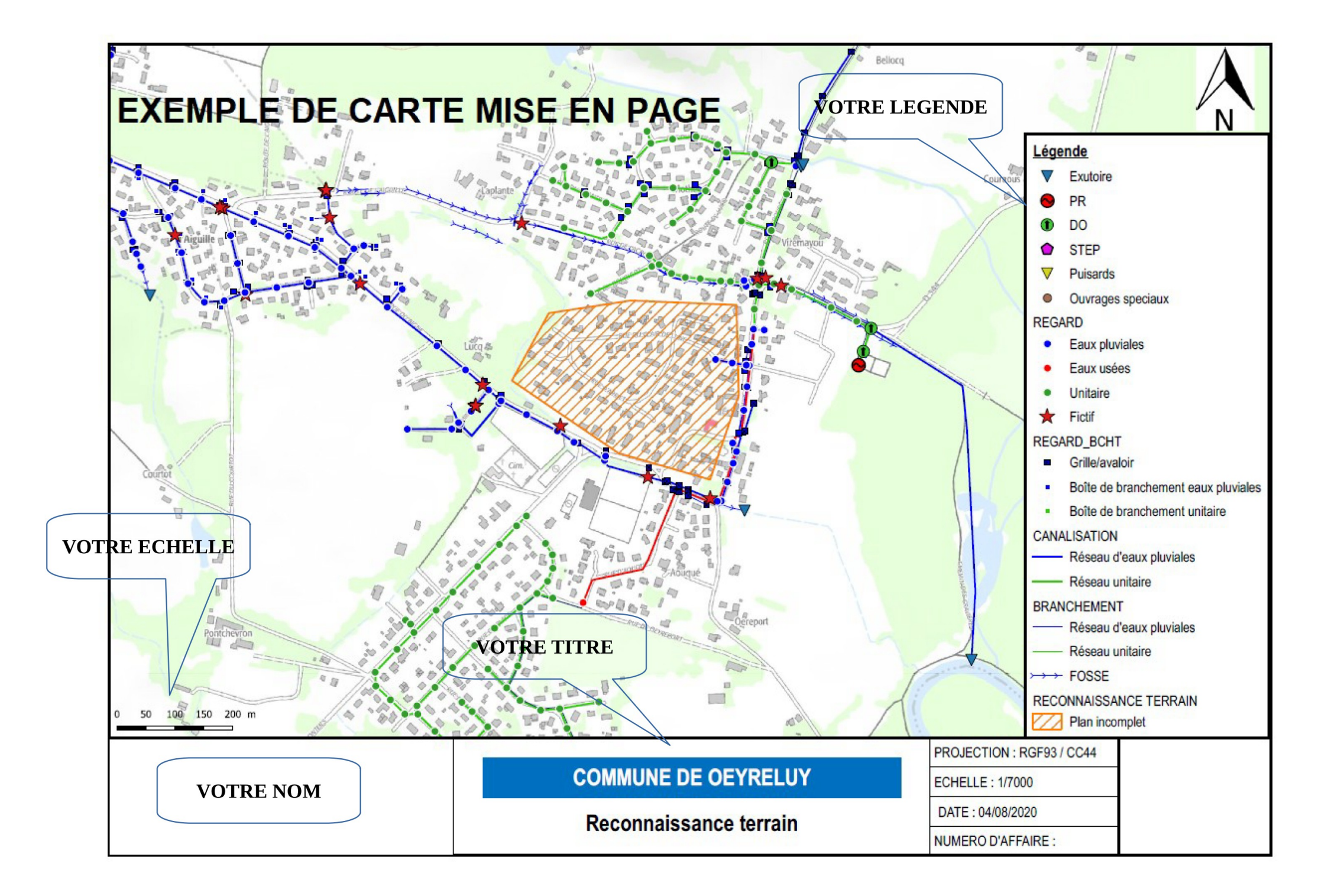

Exemple 1 : syndicat d'eau potable : recherche des tronçons favorisant l'apparition de CVM :

La requête : une canalisation de diamètre nominal inférieur ou égal à 40 mm («DIAMNOM»  $\leq$  '40'), le matériau composant est du PVC («MATERIAU» = 'PVC'), et l'année de pose de la canalisation est inférieure ou égale au 1<sup>er</sup> Janvier 1983 («ANNEE»  $\leq$  '19830101')

| érateurs |    |    |       |     |    |        |  |
|----------|----|----|-------|-----|----|--------|--|
| =        | <  | >  | LIKE  | %   | IN | NOT IN |  |
| <=       | >= | != | ILIKE | AND | OR | NOT    |  |

- Exemple 2 : syndicat de rivière : choix de zones soumises à l'érosion pour la restauration de zones humides
  - 1<sup>ere</sup> étape : Délimitation de bassins versants par création de polygone et en utilisant la couche bassin-versant topographique » et « lignes topographiques / calcul des superficies

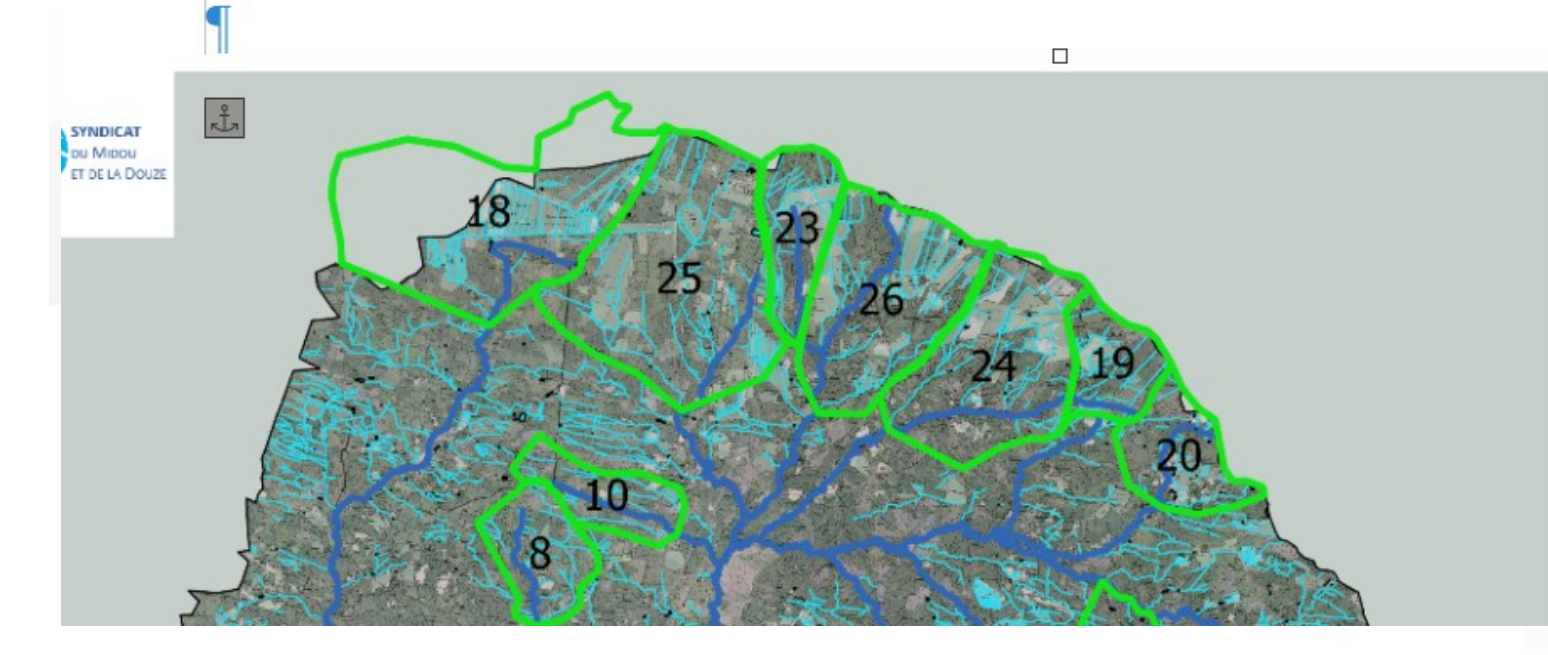

# Délimitation sous-bassinsversants

| id | toponyme                 | surface_BV  |
|----|--------------------------|-------------|
| 5  | Ruisseau_de_Cavaillon    | 10832615.73 |
| 2  | Ruisseau_de_la_pouchette | 8650962.75  |

- Exemple 2 : syndicat de rivière : restauration de zones humides
- 2<sup>ieme</sup> étape : cartographie représentant l'occupation du sol de chaque bassin-versant sur QGIS en croisant avec la couche « Corine Land Cover 2012 pour créer tableau excel à partir de la table attributaire

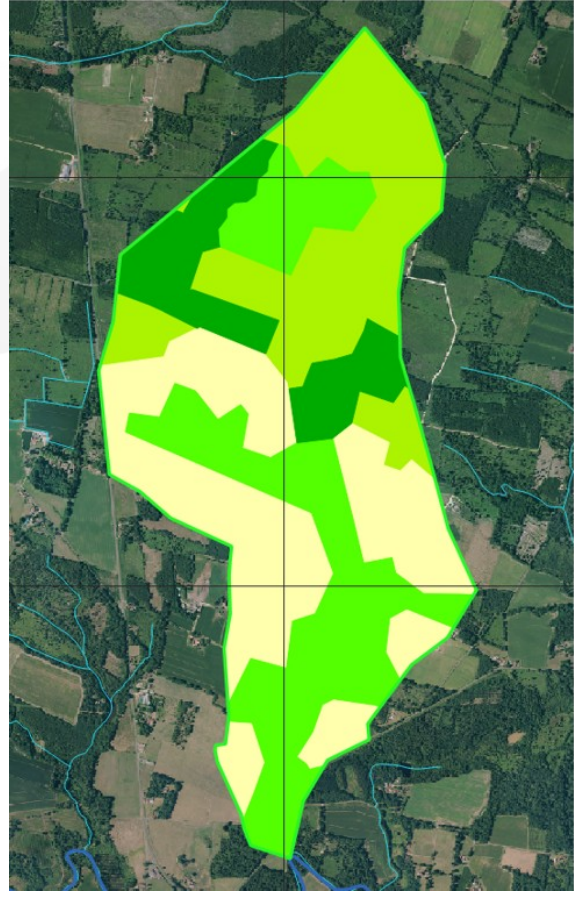

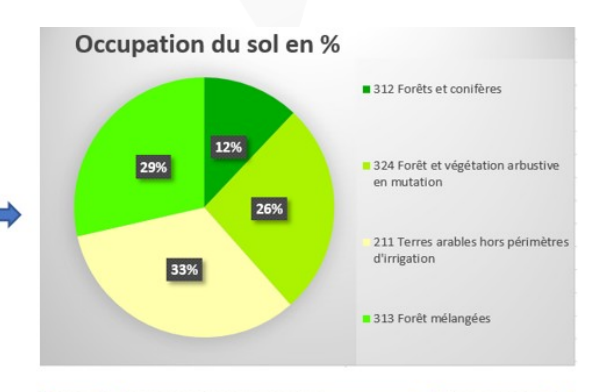

| CODE   | -     | OCCUPA         | TION DU SOL              |                           | -   | VALEUR HA 💌         |
|--------|-------|----------------|--------------------------|---------------------------|-----|---------------------|
|        | 312   | Forêts et c    |                          | 49,83                     |     |                     |
|        | 324   | n              | 109,41                   |                           |     |                     |
|        | 211   | n              | 136,46                   |                           |     |                     |
|        | 313   | Forêt méla     | ngées                    |                           |     | 118,30              |
| TOTAL  |       |                |                          |                           |     | 414,00              |
|        |       | 7              | VALEUR                   | HA                        |     | 7                   |
| 160,00 |       |                |                          |                           |     |                     |
| 140,00 |       |                |                          |                           |     |                     |
| 120,00 |       |                |                          |                           |     | _                   |
| 100,00 |       |                | _                        |                           |     |                     |
| 80,00  |       |                |                          |                           |     |                     |
| 60,00  |       |                |                          |                           |     |                     |
| 40,00  |       |                |                          |                           |     |                     |
| 20,00  |       |                |                          |                           |     | _                   |
| 0,00   | Forêt | s et conifères | Forêt et végétation      | Terres arables            | hor | s Forêt mélangées   |
|        | Torec | s et conneres  | arbustive en<br>mutation | périmètre<br>d'irrigation | s   | s rorectifieldigees |
|        |       | 312            | 324                      | 211                       |     | 313                 |

16

FIGURE 5 : OCCUPATION DU SOL DU BASSIN VERSANT DU RUISSEAU DE PITOC

- Exemple 2 : syndicat de rivière : restauration de zones humides
- 3<sup>ieme</sup> étape : croisement avec la couche SIG réalisée par l'observatoire de l'eau Adour Garonne montrant par le biais d'un code couleur le niveau de l'aléa érosion

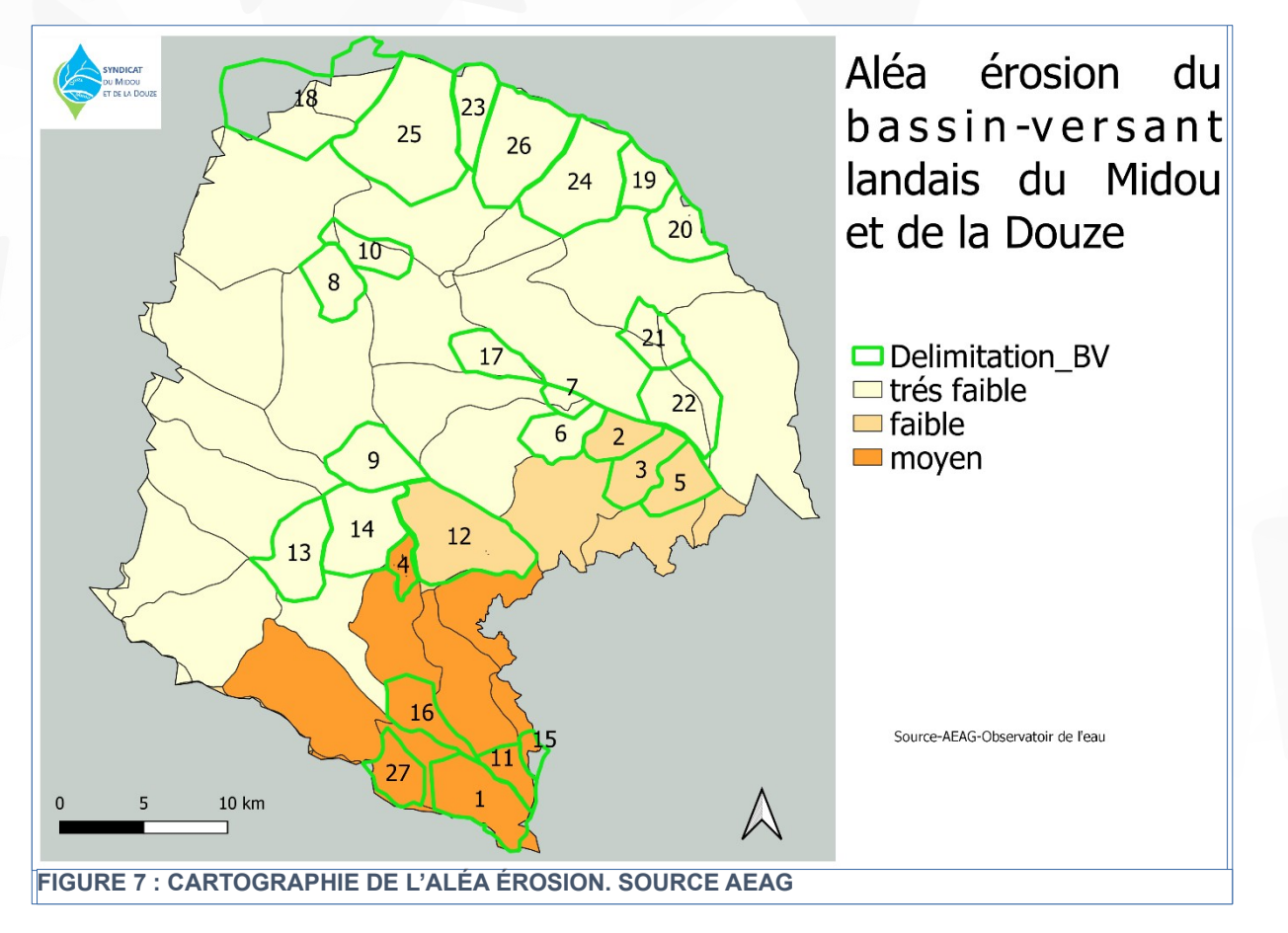

Prise de décision à partir de l'analyse des cartes de porter la suite de l'étude sur le sud du bassin versant et choix du sous-bassin versant pour mener une étude pilote .

## Le projet du moment : utiliser l'antenne GPS RTK

- Depuis avril 2021, mise en route d'une antenne GPS RTK fixe et libre d'accès fabriquée par nos soins et l'appui technique du réseau centipède
- https://centipede.fr/
- Utilisation avec une antenne GPS RTK mobile pour le levé de terrain.
- Expérimentation avec des logiciels pour récupérer des points de coordonnées centimétriques : QFIELD, INPUT, ... essais en cours.

# Merci de votre attention ...